# データベースマニュアル (2021.4) ACM Digital Library [IーシーIム デジタル ライブラリー]

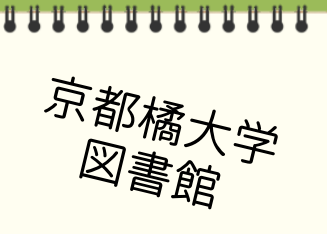

「ACM Digital Library」は、国際計算機学会(Association for Computing Machinery, ACM)が出版する 刊行物のデジタル版データベースです。

ACM が刊行するコンピュータ分野における雑誌 25 誌の他、会議録 1,000 タイトル、会報誌 45 誌、 ニューズレターも 69 タイトルが収録されています。

例えば、雑誌『Journal of the ACM』は、1954 年の創刊号からフルテキストで閲覧利用できます。 フルテキストで提供される記事件数は、23 万件以上になります。

書籍(Books)は、契約対象外です。

### <重要>利用環境について

Internet Explorer(IE)では、正常に作動しないことが判明しています。 必ず、Firefox もしくは、Google Chrome など、他ブラウザを利用してください。

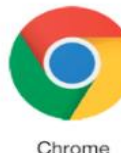

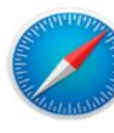

Safari

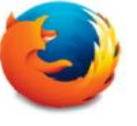

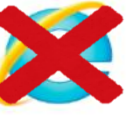

Firefox

Internet Explore

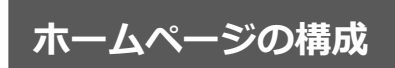

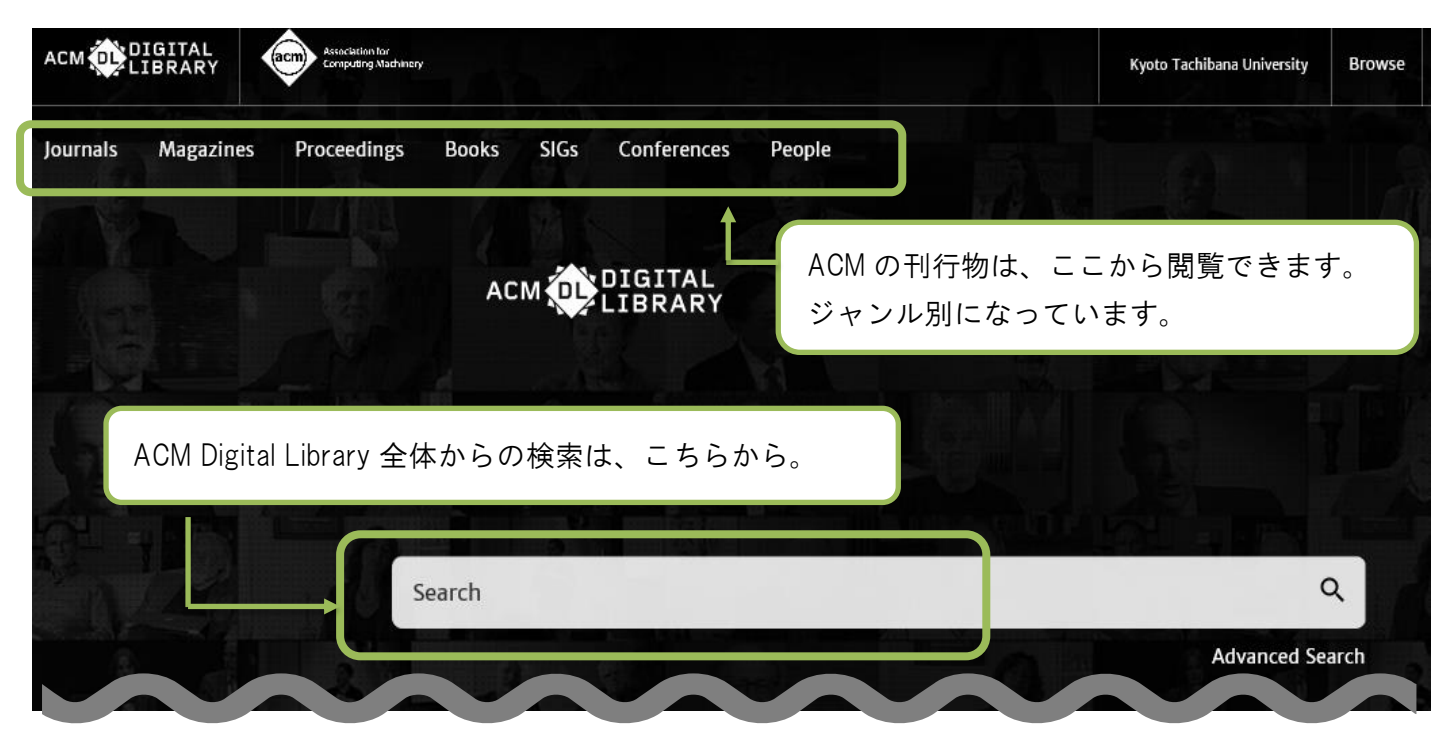

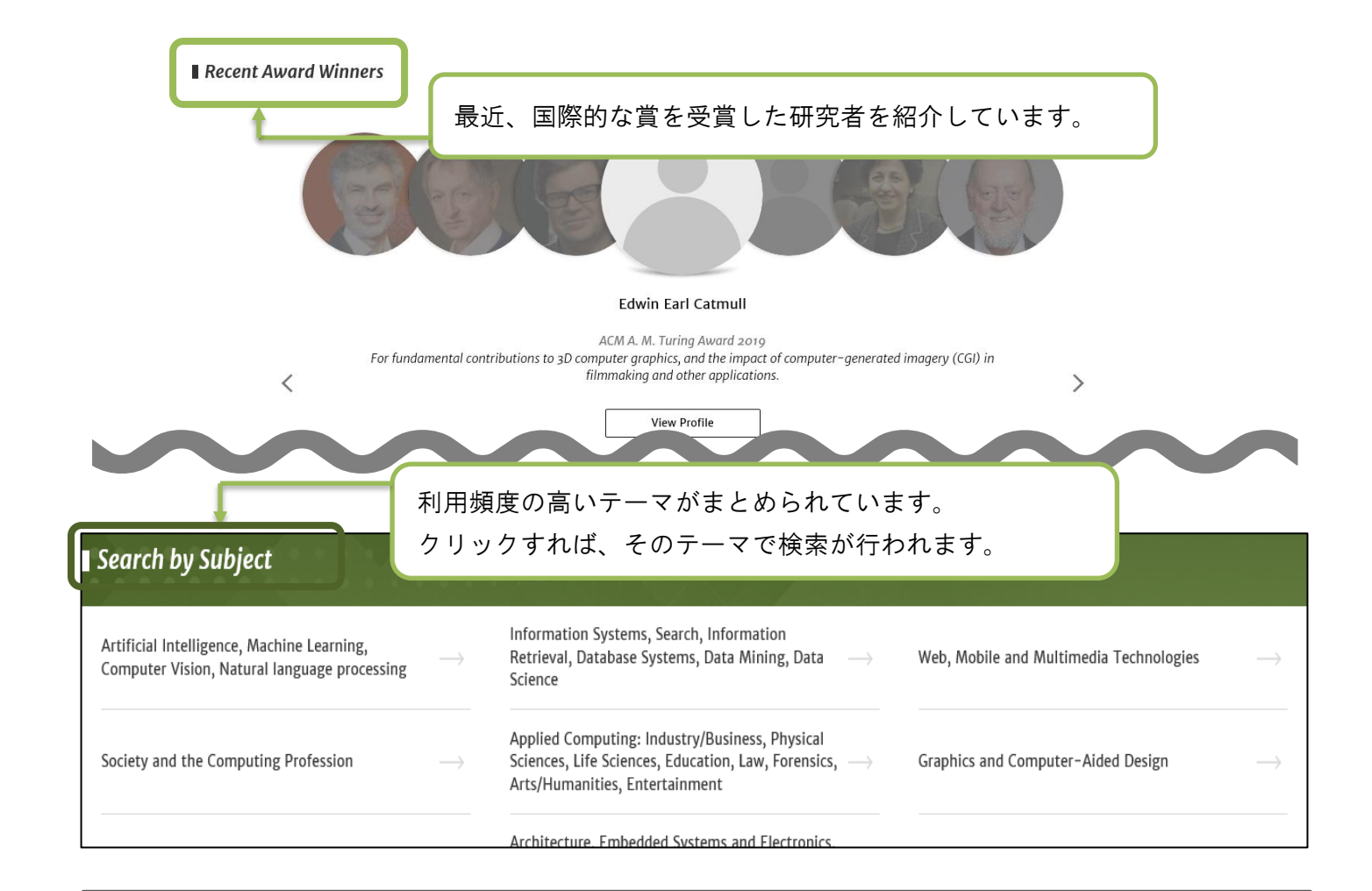

### Journals 検索と閲覧方法

| АСМ 💽                                              | IGIT<br>IBR/              | AL<br>ARY Comp                                                                                                    | lation for<br>suting Machineny                                                                                                    | dia.                                                               |                                                                      |                                                                                         |                  |
|----------------------------------------------------|---------------------------|----------------------------------------------------------------------------------------------------|----------------------------------------------------------------------------------------------------|--------------------------------------------------------------------|----------------------------------------------------------------------|-----------------------------------------------------------------------------------------|------------------|
| Journals                                           | ) Ma                      | gazines Proce<br>"Journals"をクリ                                                                                                    | edings B<br>ックすると、                                                                                                    | ooks SIGs<br>ACM が刊行す                                              | s Confere<br>る学術雑誌か                                                  | ences Peo<br>۲ ГАСМ Joura                                                               | ople<br>Inls」として |
|                                                    |                           | 見衣がされより<br>ACM Journa<br>Note + ACM Journals                                                                                                    | o                                                                                                    | Search within the ACM Journals<br>めあての J                           | lournal タイト                                                          | ルをクリック                                                                                  | すると、             |
| ColiNT<br>Collective Intelligence                  | CSUR<br>ACM Comp          | ACM polishes more than 50 scheduler per<br>technology discipations. Available in per-<br>centation a wast and compendenciar and<br>backers in their field, and ACM's reput<br>leaders in their field, and ACM's reput<br>leaders in their field, and ACM's reput<br>leaders in their field wave<br>the lead wave<br>DGOV | er erskvend journals in dieren of comparing an<br>on offine, ACM high impart, per erskvend<br>we al comparing innovation, storening semergin<br>is on neglid publication ensures minimal delay in<br>DDRAP | その雑誌の<br>HEALTH<br>ACM Transactions on Computing<br>for Healthcare | )ホーム画面か<br>IMWUT<br>Proceedings of the ACM on<br>Interactive, Robits | が展開されます<br>JACM<br>Journal of the ACM                                                   | r.               |
| JEA<br>ACM Journal of Experimental<br>Algorithmics | JET<br>ACM<br>Ted<br>Syst | JACM<br>Journal of the ACM                                                                                                    | the ACM on<br>his and<br>unique                                                                                                    | PACMHCI<br>Proceedings of the ACM on<br>Human-Computer Interaction | PACMPL<br>Proceedings of the ACM on<br>Programming Languages         | POMACS<br>Proceedings of the ACM on<br>Measurement and Analysis of<br>Computing Systems |                  |

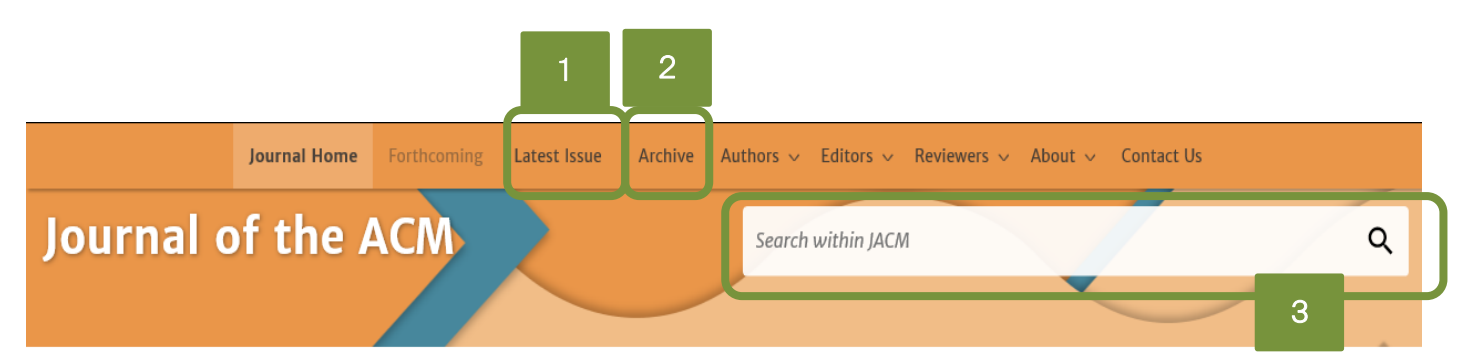

Home > ACM Journals > Journal of the ACM

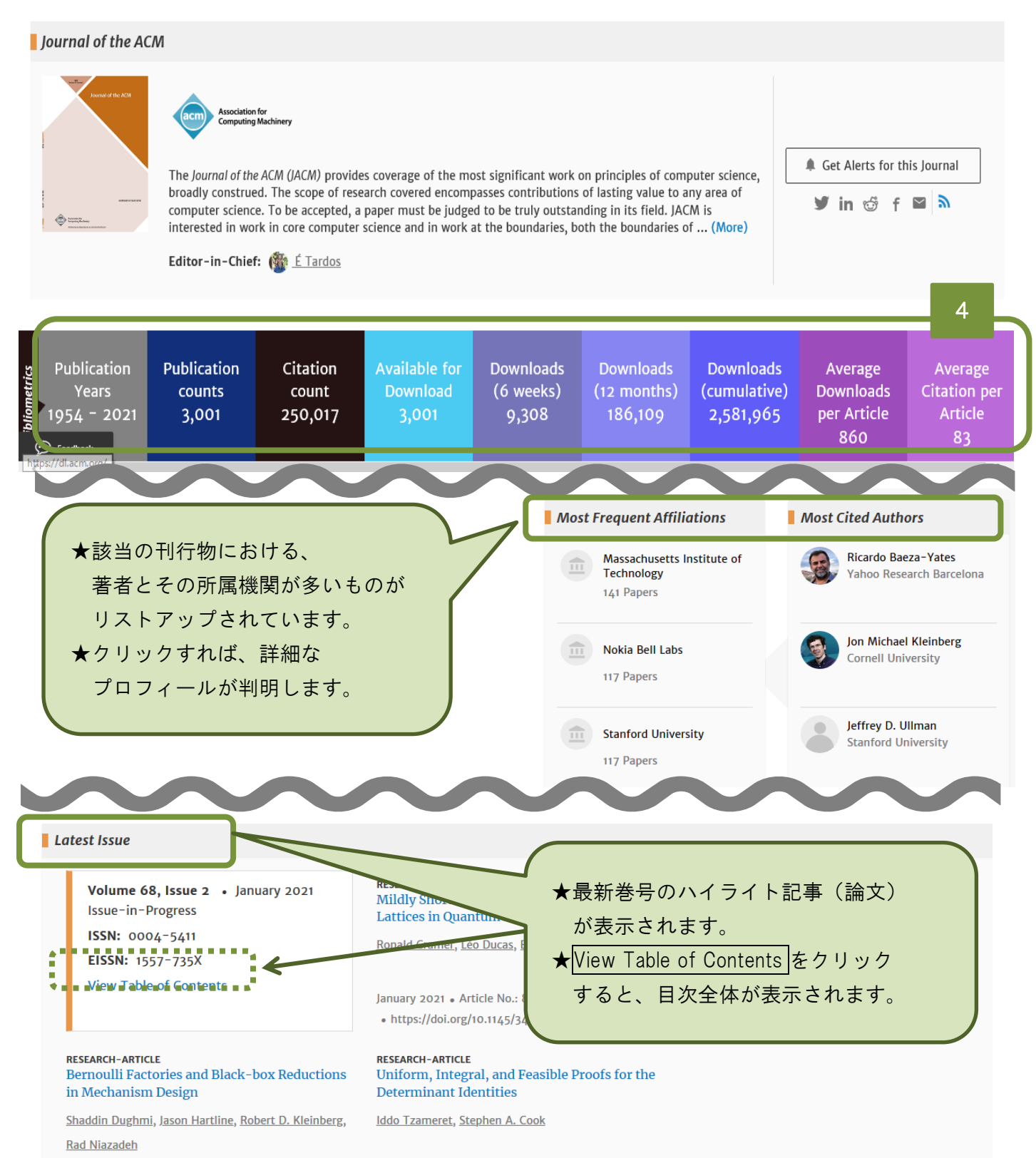

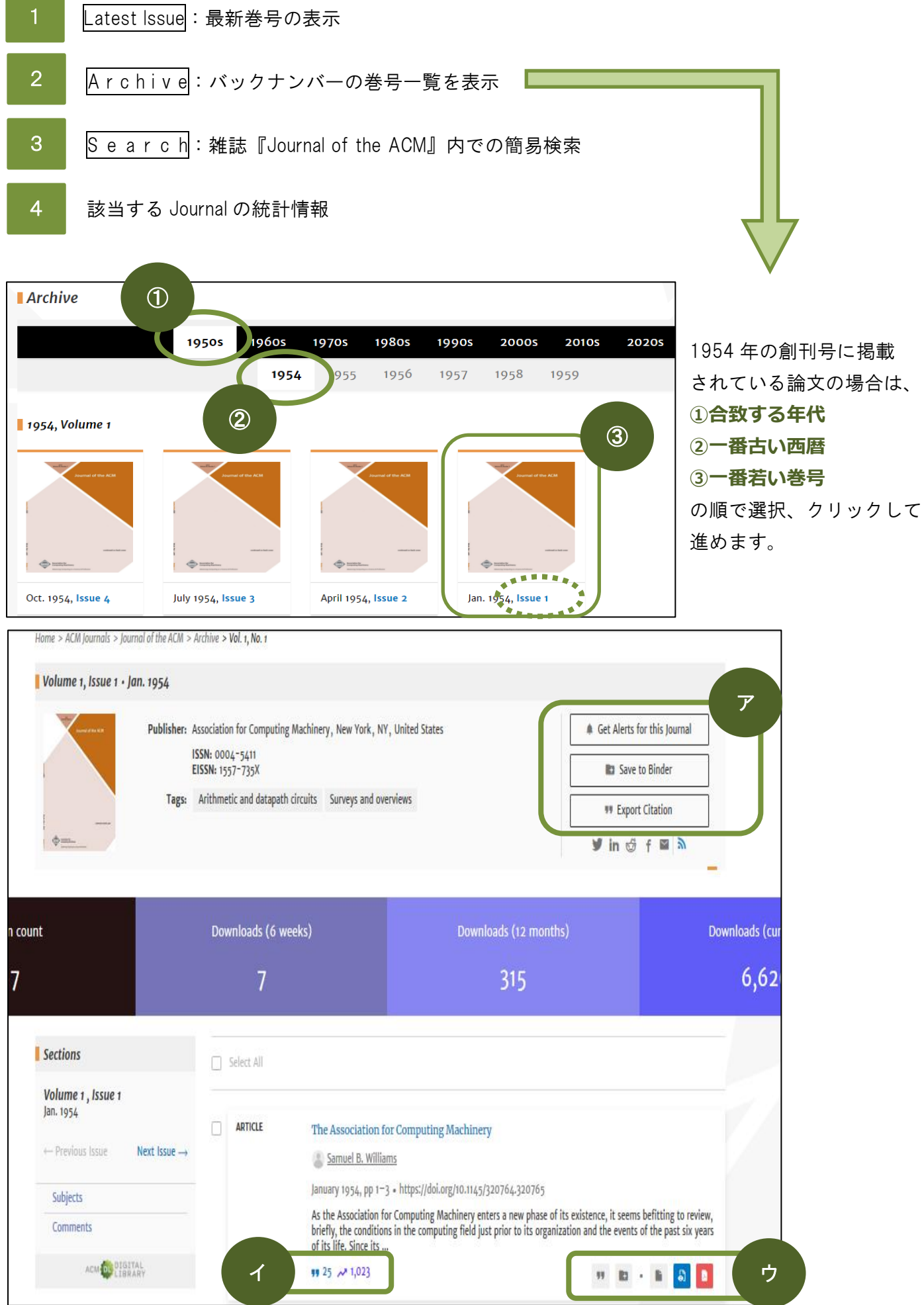

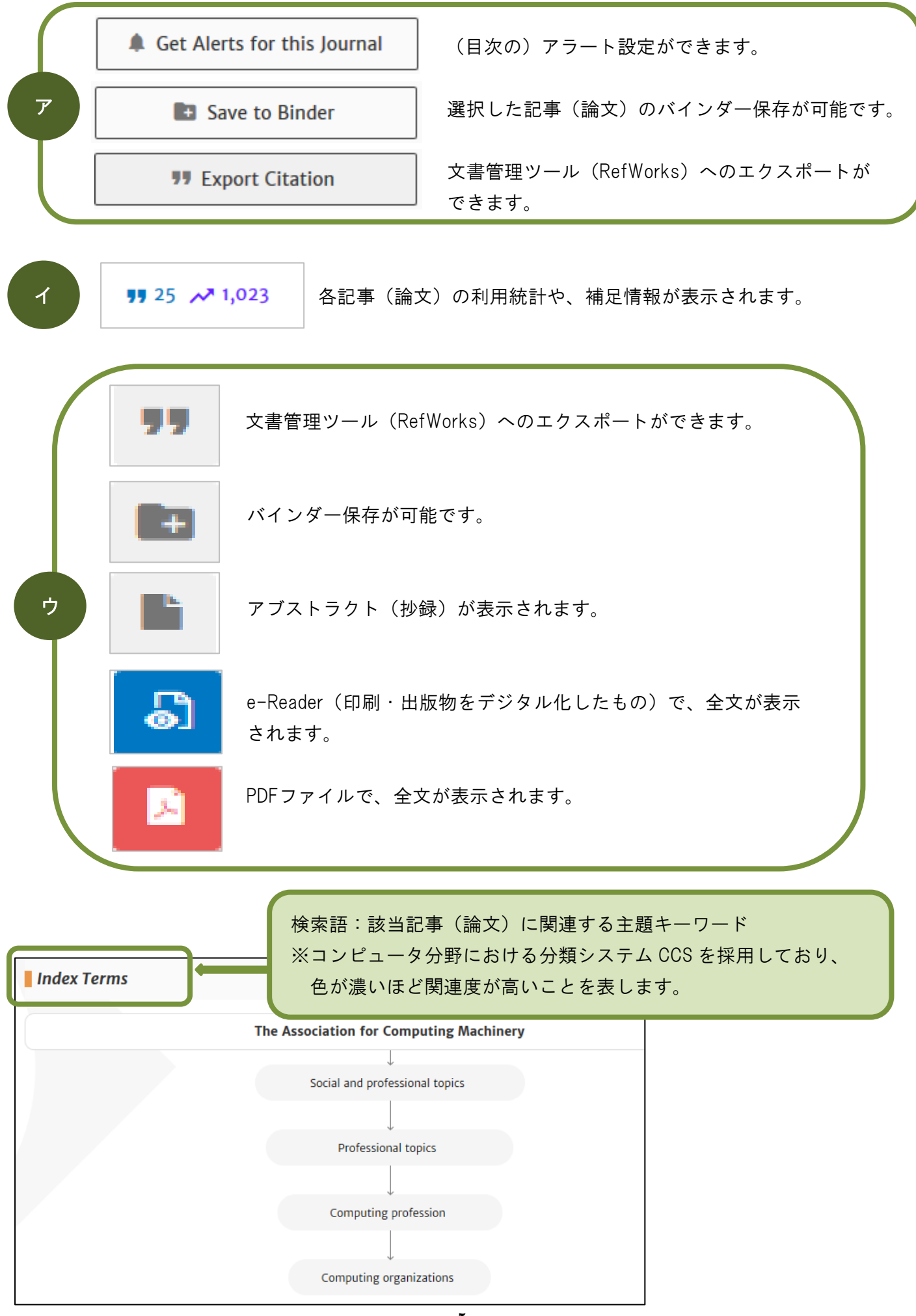

## Seach 機能による検索と閲覧方法

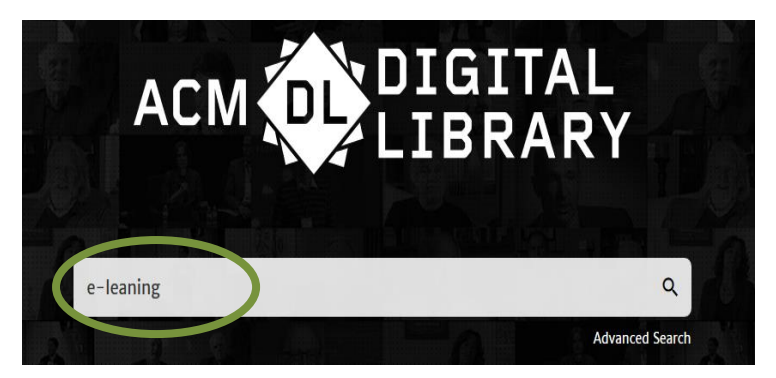

★検索では、大文字・小文字区別はなく、単語の単数形、複数形は自動的に検索されます。
 ★ハイフン(-)、スラッシュ(/)、シャープ(#)などの記号は無視され、語句(フレーズ)で検索
 する場合は、その両端をダブルオーテーション("")で囲んで検索をおこなってください。

| People                   | ■ 359,300 Results for: All: e-leaning                                                                                                    |
|--------------------------|----------------------------------------------------------------------------------------------------|
| Names                    | Searched The ACM Full-Text Collection (611,312 records) Expand your search to The ACM Guide to Computing Literature (2,895,859 records)                                                                                                    |
| Institutions             |                                                                                                    |
| Authors                  | ACM の刊行物に限定したい場合は、<br>ニニをクリックト てください                                                                                                    |
| Editors                  |                                                                                                    |
| Advisors                 |                                                                                                    |
| Reviewers                | RESEARCH-ARTICLE Experiments on images displayed for praising and scolding in e-learning systems                                                                                                    |
| Publications             | 検索結果から、さらに絞り込むための項目です。 An Management and Anagement and Anagement ana Anagement ana Anagement ana Anagement ana Anagement anagement ana Anagement ana Anagement ana Anag |
| Journal/Magazine Names   | Currently, in addition to cloud computing and broadband communication, e-learning is being provided through various devices such as smart phones and tablets. While e-learning has many advantages such as                                                                                                    |
| Proceedings/Book Names   | users being able to study everywhere and at any                                                                                                    |
| All Publications         |                                                                                                    |
| Content Type             | RESEARCH-ARTICLE                                                                                                    |
| Media Formats            |                                                                                                    |
| Paper Award<br>Publisher | <u>A Hignlights</u> をクリックすると、検索に使用したキーワード部分が<br>ハイライト表示されます。                                                                                                    |
|                          | The rapid growth in technology and communication has a massive effect in all domains, including the education sector. The teaching paradigms were evolved from traditional face-to-face and distance learning to e-learning onen learning and recently m-                                                                                                    |

### ユーザー登録とアラート設定

★無料でユーザー登録をおこなうことができます。

★ユーザー登録をおこなうと、

- 1. 記事(論文)にコメントを付けることができます
- 2. 特定の記事(論文)を、バインダーに「お気に入り」保存することができます
- 3. 検索条件を保存・呼び出しができ、メールでアラート(お知らせ)をかけることができます

|                                                                                                    | Association for<br>Computing Machinery                                                                                          |                                       |                         | Kyoto Tachibana University      | Browse About        | Sign in     | Register |
|----------------------------------------------------------------------------------------------------|----------------------------------------------------------------------------------------------------|---------------------------------------|-------------------------|---------------------------------|---------------------|-------------|----------|
| Journals Magazines P                                                                                                    | Proceedings Books SIGs                                                                                                    | Conferences                           | People                  | Registe                         | er                  |             |          |
|                                                                                                    | Create an Account                                                                                                    |                                       |                         |                                 |                     |             |          |
| Email Address<br>Email<br>Continue                                                                                                    | Trouble loggin                                                                                                    | E-mail は<br>入力した<br><sup>ng in?</sup> | 極力、大学メ<br>ら、Continue    | ールを利用して<br>ボタンをクリッ              | てください。<br>ックしてくた    | ごさい。        |          |
| Create an Account<br>Create a new ACM accou<br>u.ac.jp.<br>All fields are required.<br>Name                                                                                                    | t<br>unt with your email <b>s_otsubo</b> @                                                                                      | otachibana-                           |                         |                                 |                     |             |          |
| First Name<br>Last Name                                                                                                    | First Name                                                                                                    |                                       | ]-(                     | 名前                              |                     |             |          |
| Account Informative Section Account Username Section Account Username The password must be all and cannot contain any section Section Section | tion<br>atically generated.<br>Automatically Generate<br>Ipha-numeric, between 6 and 26<br>spaces.                              | ed<br>6 characters,                   |                         |                                 |                     |             |          |
| Password<br>Confirm Password                                                                                                    | Password<br>Confirm Password                                                                                                    |                                       | $\mathbf{D}$            | パスワード                           | (任意で 0.K            | (.)         | )        |
| Security Question a<br>Set a question and answer f<br>sensitive.<br>Keep your question and ans<br>your password, you'll be abl                                                                                                    | and Answer<br>for your account. Your answer is c<br>swer combination confidential: if yo<br>le to reset it by answering your se | ase-<br>ou forget<br>curity           |                         |                                 |                     |             |          |
| question correctly. Question Answer                                                                                                    | Question                                                                                                    |                                       |                         | (セキュリラ<br>質問&答え(                | ティー用の)<br>〔任意で 0.K. | >           |          |
| Continue                                                                                                    | ★ユーザーネーム<br>★Sign in ボタンを<br>インしてくださ                                                                                            | は自動的(<br>- クリック<br>い。                 | <br>こ生成され、 ><br>し、ユーザネ- | メールでお知ら <sup>、</sup><br>ームとパスワー | せが送信さ;<br>ドを使って     | れます。<br>サイン |          |

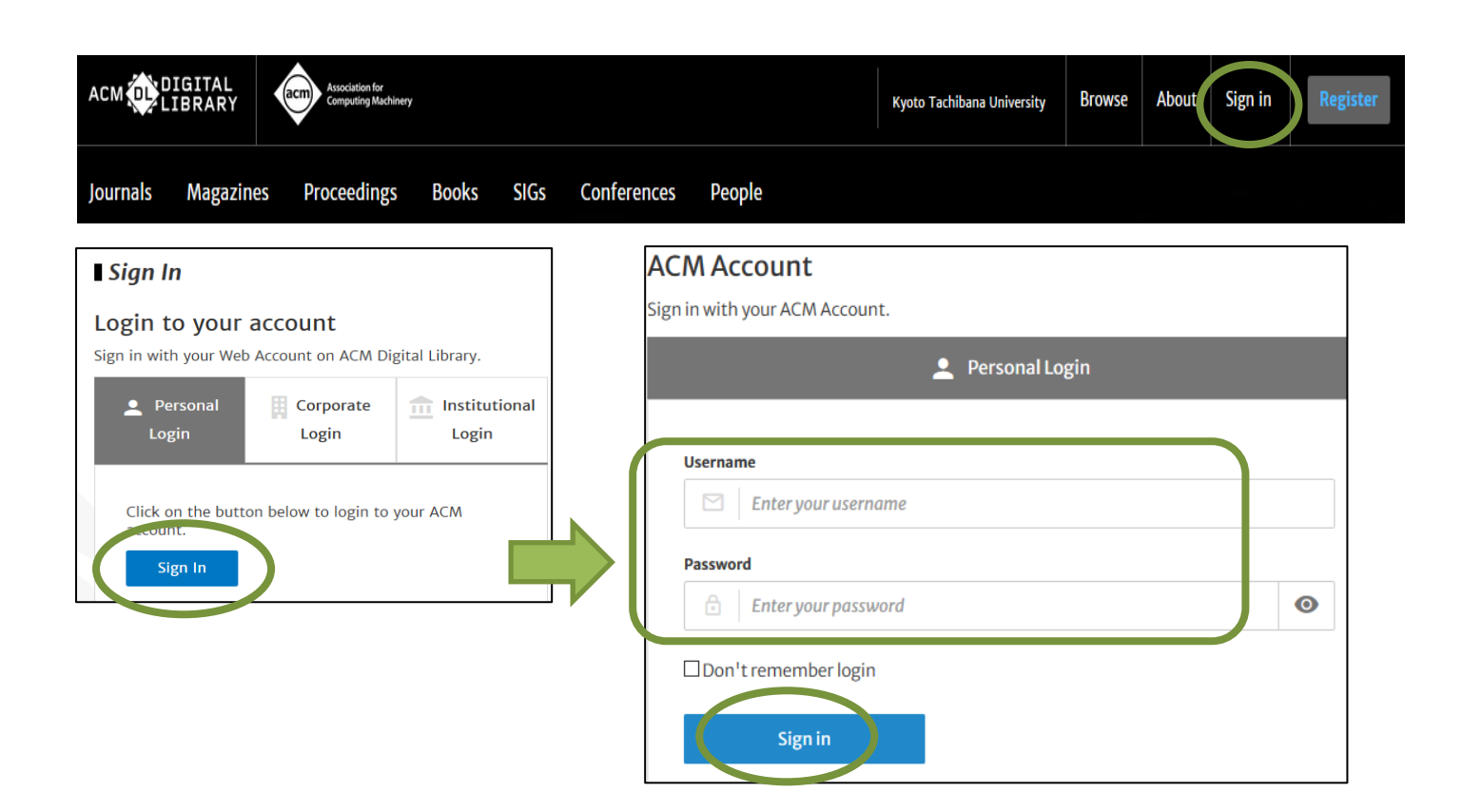

## 特定雑誌の最新号目次配信へのアラート登録

① サインインした後、特定の雑誌ホームページを表示させます。(P.2-3参照)

 ② 画面右側にある、 Get Alerts for this Journal をクリックします。
 ③ Choose an Email Format: ○ Plain Text ● HTML
 で、テキストファイルか、HTML形式か、どちらかを選択します。
 ④ 最後に Submit をクリックすれば、登録完了です。

### 特定の記事(論文)の引用アラート登録

サインインした後、希望の記事(論文)のアブストラクト画面を表示させます。
 記事(論文)に付与されている、
 をクリックすれば、登録完了です。

# アラート登録内容の確認と、ログアウト

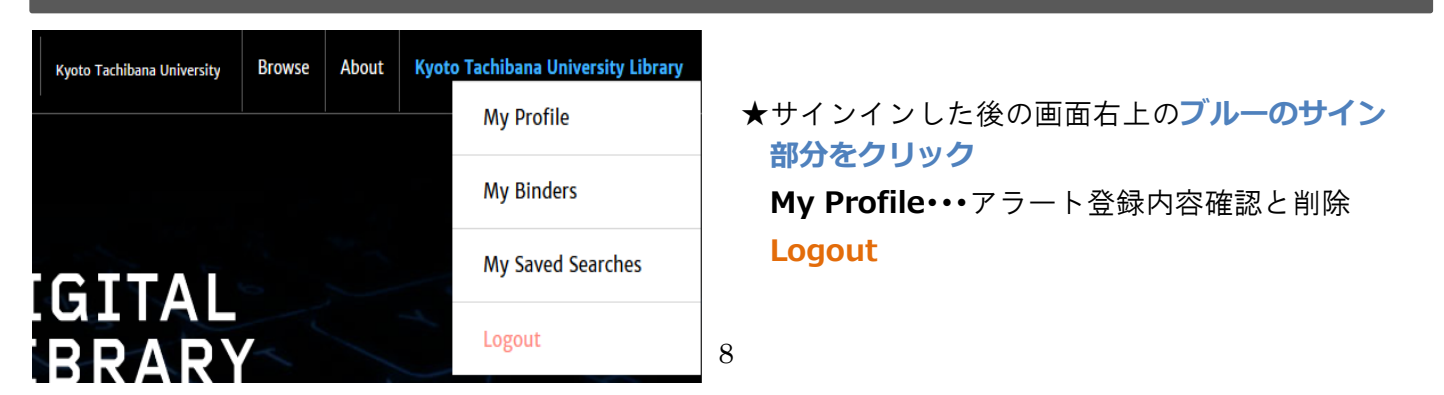